[ダイハツ]スマートアシスト ソナーエリア検査(例:タント LA600S)

## [ダイハツ]スマートアシスト ソナーエリア検査(例:タント LA600S)

- ・ソナーECU またはソナーセンサを交換した際はこのエリア検査を実施して下さい。
- 注意:
  ・検査が未完了の場合スマートアシストが作動しない上、操作方法によっては突然エンジン出力
  が抑制されてしまい危険を伴う為、必ず検査を実施して下さい。
  - ・至近距離でレーザレーダ部を絶対に覗き込まないで下さい。
  - ・作業前にソナーセンサが正しく取付けられている事を確認して下さい。
  - ・ソナーセンサ部に汚れや付着物があれば、やわらかい布等で清掃・除去して下さい。
- ・タイヤの空気圧を規定圧に調整して下さい。参考:
  - ・車両内の荷物を降ろし空車状態にして下さい。
  - ・調整中の車内は無人の状態にして下さい。
  - ・調整中は車両に振動を与えたり乗降を行わないで下さい。

## 手順/操作

• ソナーエリア検査 ※一部イラストは整備書より引用しております

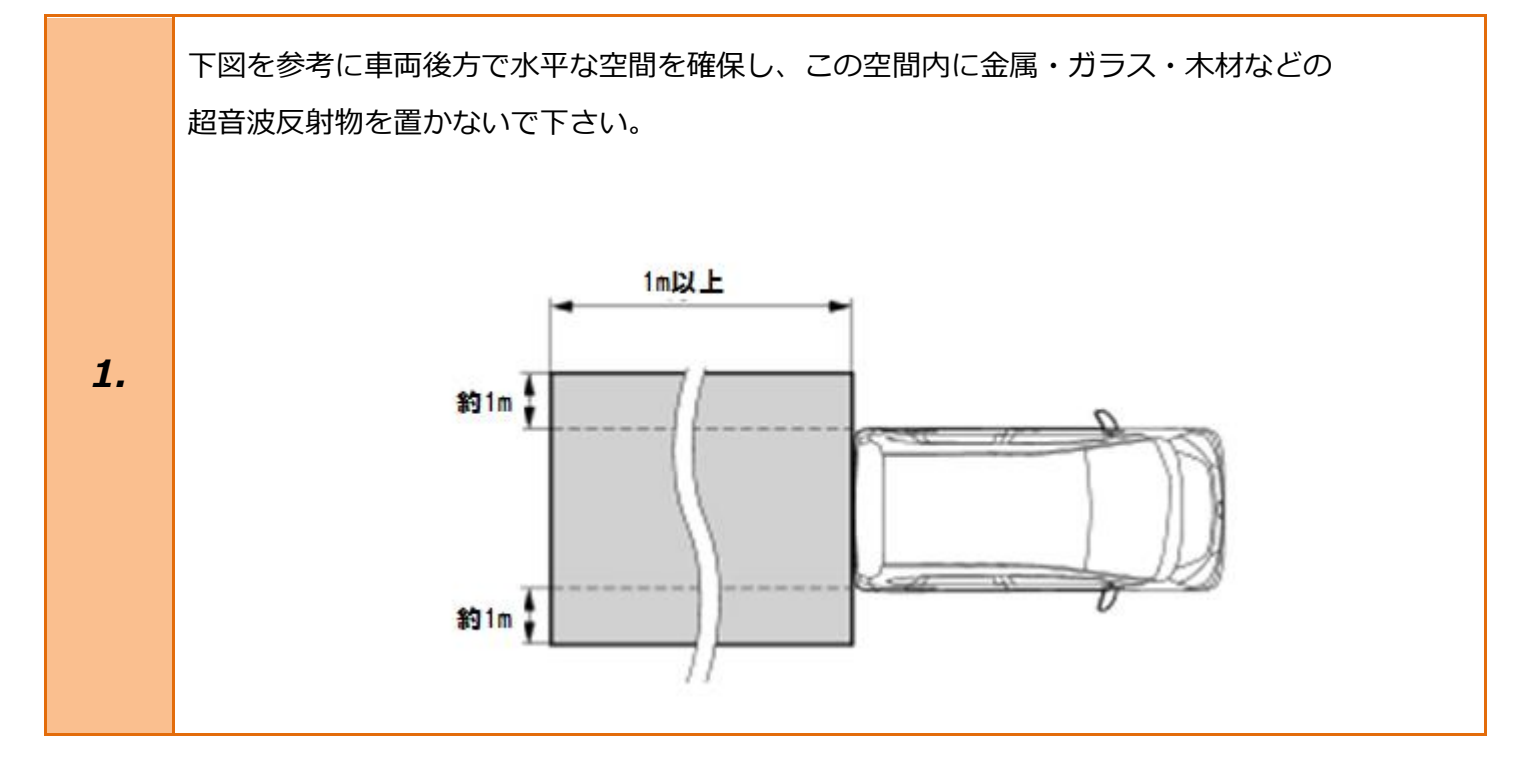

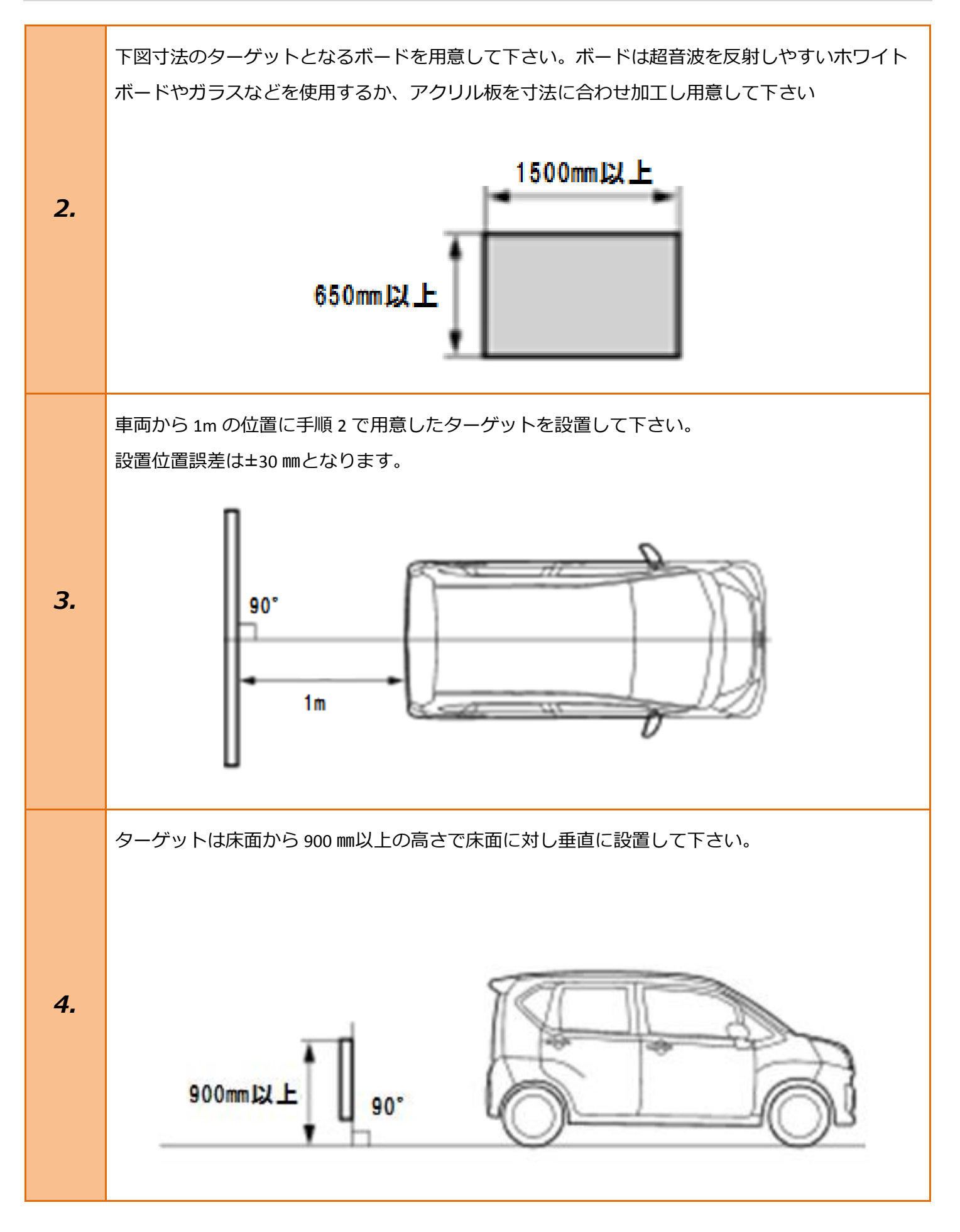

| 5. | イグニッションスイッチが OFF である事を<br>確認し、TPM-R を車両に接続します。                                                      |                                                                                                    |
|----|----------------------------------------------------------------------------------------------------|----------------------------------------------------------------------------------------------------|
| 6. | イグニッションスイッチを ON にします。<br>(ブレーキペダルを踏まずに、<br>プッシュスタートスイッチを 2 回押します)                                   | ブレーキを踏まずに、<br>2回プッシュします。                                                                                                    |
| 7. | 『メーカー選択』から <mark>[国産乗用車]</mark> を選択後<br><mark>[ダイハツ]</mark> を選択して <mark>[ENTER]</mark> を押して下さ<br>い。 | メーカー選択         国産乗用車       トヨタ/レクサス         輸入車       日産/インフィニティ         国産トラック       ホンダ/アキュラ         OBDII       三菱         HV整備モード       スズキ         ダイハツ       マツダ         スバル       スバル         ENTER:選択       EXIT:戻る |
| 8. | 『年式選択メニュー』から <mark>[2016~]</mark> を選択し<br><mark>[ENTER]</mark> を押して下さい。                             | 年式選択メニュー<br>~2000<br>2000~<br>2016~<br>ENTER:選択 EXIT:戻る                                                                                                    |

| 9.  | 『安全装備』から <mark>[スマートアシスト 3]</mark> を<br>選択し <mark>[ENTER]</mark> を押して下さい。       | 安全装備<br>スマートアシスト2<br>スマートアシスト3<br> |
|-----|---------------------------------------------------------------------------------|------------------------------------|
| 10. | 『車名』から <mark>[タント]</mark> を選択し <mark>[ENTER]</mark> を<br>押して下さい。                | 車名<br>タント<br>ENTER:選択 EXIT:戻る      |
| 11. | 『ダイハツメインメニュー』から<br><mark>[作業サポート]</mark> を選択し <mark>[ENTER]</mark> を押して<br>下さい。 | ダイハツ メインメニュー                       |

| 12. | 『作業サポート』から <mark>[ソナー]</mark> を選択し<br>[ENTER]を押して下さい。                                                                                                    | 作業サポート<br>アナー<br>ステレオカンラ<br>                                                                                                    |
|-----|----------------------------------------------------------------------------------------------------|----------------------------------------------------------------------------------------------------|
| 13. | 『ソナー』から <mark>[ソナーエリア検査]</mark> を選択し<br>[ENTER]を押して下さい。                                                                                                    | ソナー<br>ソナーエリア検査<br>ENTER:選択 EXIT:戻る                                                                                                    |
| 14. | ソナーエリア検査を実施します。<br>注意:<br>「次へ」を押してエリア検査を開始後、検査が<br>完了しないまま作業を終了した場合、エリア設<br>定値が初期状態に戻り、ダイアグコードが記憶<br>されます。<br>IG OFF 後に再度作業を実施して下さい。<br>内容を確認し <mark>[ENTER]</mark> を押して下さい。 | ソナーエリア検査を実施します。         注意:         「次へ」を押してエリア検査を開始後、検査が         完了しないまま作業を終了した場合、エリア設定値が         初期状態に戻り、ダイアグコードが記憶されます。         IG OFF後に再度作業を実施して下さい。         ENTER:次へ EXIT:中止 |

|     | しばらくお待ち下さい…                                                                  | ソナーエリア検査                                                                                                |
|-----|------------------------------------------------------------------------------|----------------------------------------------------------------------------------------------------|
|     |                                                                              | しはらくお待ち下さい…                                                                                             |
| 15. | ソナーエリア検査が完了しました。                                                             | <b>ソナーエリア検査</b><br>ソナーエリア検査が完了しました。                                                                     |
|     | [EXIT]を数回押し『ダイハツメインメニュー』<br>まで画面を戻して下さい。                                     | ENTER/EXIT:終了                                                                                           |
| 16. | 『ダイハツメインメニュー』から <mark>[診断]</mark> を<br>選択し <mark>[ENTER]</mark> を押して下さい。     | ダイハツ メインメニュー         ション         ション         ション         ション         アクティブテスト         ENTER:選択 EXIT: 戻る |
|     | 『診断結果』に異常が無ければ<br>以上で作業完了となります。                                              | 診断結果<br><mark>ソナー - OK</mark><br>ステレォカンラ - OK                                                           |
| 17. | [EXIT]を数回押し『ダイハツメインメニュー』<br>まで画面を戻しイグニッション OFF にしてか<br>ら安全に TPM-R を取り外して下さい。 | ENTER:選択 EXIT:戻る                                                                                        |